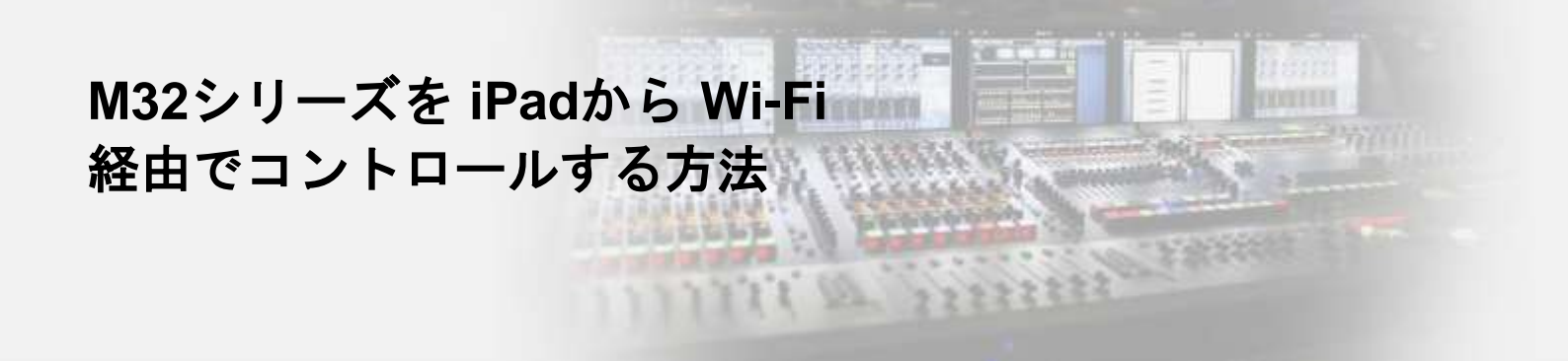

対象機器: M32/M32 LIVE/M32R/M32R LIVE/M32C 用意するもの: DHCPサーバー機能を持ったWi-Fiルーター、LANケーブル

## コンソールの設定

STEP SETUPページ/NETWORKタブでDHCPがONになっていることを確認します。

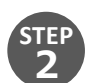

1

コンソール背面のEthernetポートと、Wi-FiルーターのLANポートをLANケーブルで接続します。 ※注意 Wi-FIルーターのWANまたはINTERNETと書かれているポートには接続しないでください。

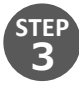

SETUPページ/NETWORKタブで、コンソールにIPアドレスが割り振られたことを確認します。

| СН1   | CUE             |       | No USB drive |      | A:<br>B: | EL: 48K                                                                                                    | 14:57:34  |
|-------|-----------------|-------|--------------|------|----------|----------------------------------------------------------------------------------------------------|-----------|
|       | GLOBAL CONFIG R | EMOTE | NETW         | /ORK | NAME/    | ICON PRE                                                                                                    | AMPS CARD |
|       | IP ADDRESS      |       |              |      |          | and the second second se |           |
|       | 192 .           | 168   |              | 10   |          | 119                                                                                                    |           |
|       | SUBNET MASK     |       |              |      |          | 8 <u></u>                                                                                                    |           |
|       | 255 .           | 255   |              | 255  |          | 0                                                                                                    |           |
|       | GATEWAY         |       |              |      |          |                                                                                                    |           |
|       | 192 .           | 168   |              | 10   |          | 254                                                                                                    |           |
|       | M32R-05-CB-8B   |       |              |      | MAC: 00: | 15:64:05:CB:8B                                                                                                    |           |
| Selec | ť               |       |              |      |          |                                                                                                    |           |

## iPad (M32-Mix)

> ソフトウェアはiPadのApp Storeよりダウンロードください https://apps.apple.com/jp/app/m32-mix/id881937732

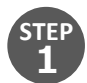

iPadとWi-Fiルーターを接続します。

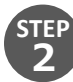

M32-Mixを起動します。

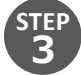

[IP Address]欄に、M32コンソールのIPアドレスを入力します。

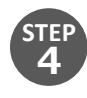

[CONNECT]を押して接続します。

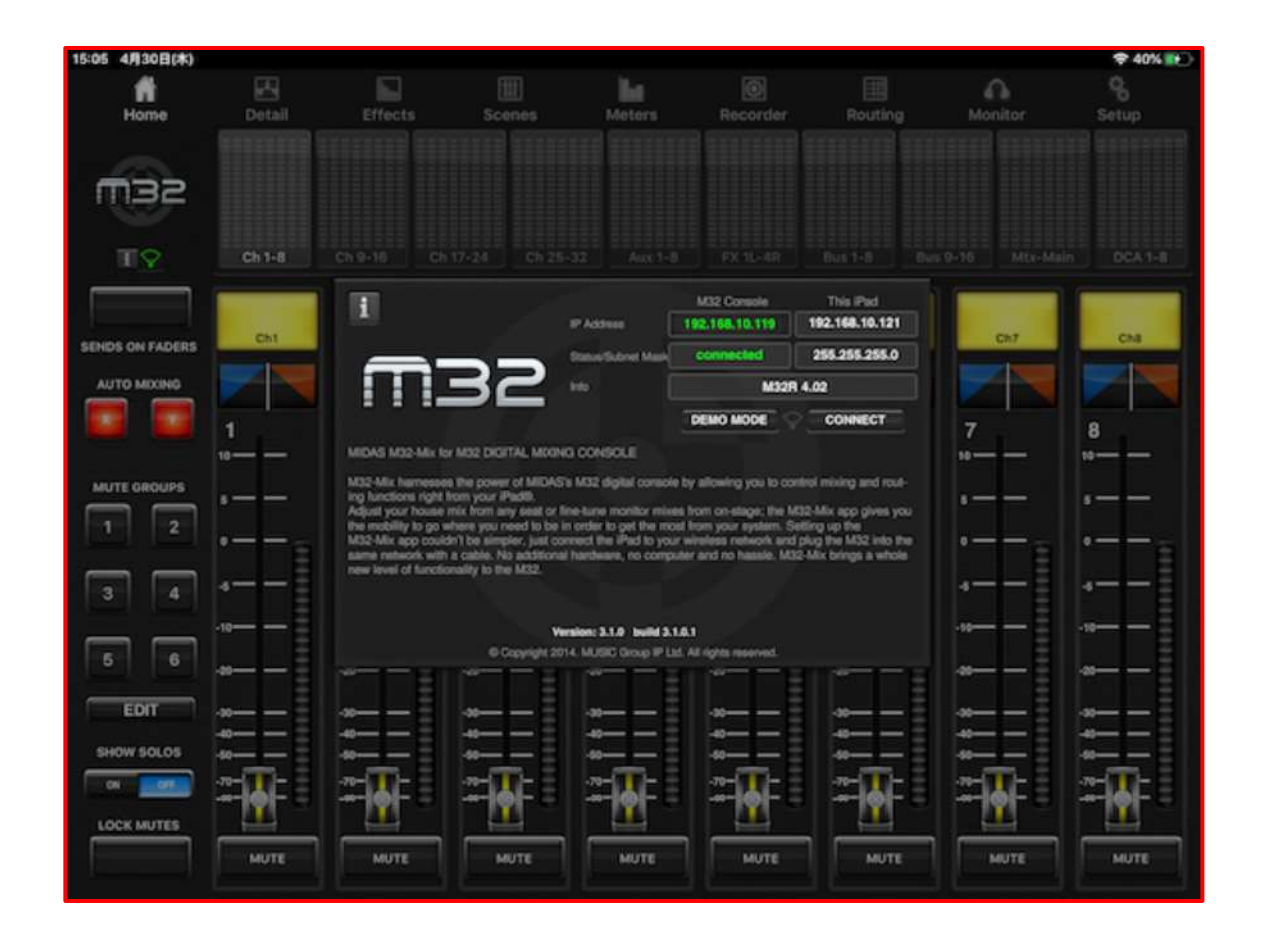

## **じ**ベステックオーディオ株式会社

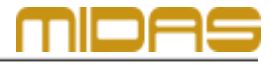

Web : www.bestecaudio.com Email :info@bestecaudio.com